## 教师教学调查和教师评学调查操作方法

电脑端操作:

【第一步】

打开浏览器,输入网址"https://lnu.mycospxk.com",输入账号密码登录。 (账号为教师工号,密码同上学期教师教学调查密码。如忘记密码,可以通过已 绑定的电话或邮箱找回密码)

| 辽宁大学   教学质量管理平台                 | 电话咨询 400-800-3210 |
|---------------------------------|-------------------|
| 数据改进教学<br>Data Improve Teaching | 登录                |
|                                 | 用户名               |
|                                 | 8763              |
|                                 | 1 记住密码            |
|                                 | 登录                |
|                                 | 忘记医明?             |

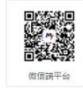

【第二步】

进入系统后,点击【我的任务】,查看【进行中】对应的问卷参与评价,评价完成后点击【提交】即可。

| 日前        | 进行中 已结束               |      |            |            | 2021-2022-1 | Y    |    |
|-----------|-----------------------|------|------------|------------|-------------|------|----|
| 副 黝彤 2    | 全部 数而评学 数而自评          |      |            |            |             |      |    |
| 12 评价我的   | 问卷名称                  | 问卷类型 | 开始时间       | 结束时间       | 任务状态        | 任务进度 | 操作 |
| EX HUISAD | 2021-2022学年第一学期教师评学调查 | 教师评学 | 2022-01-07 | 2022-03-01 | • 进行中       | 0/3  | 评价 |
| 💷 日常反馈    | 2021-2022学年第一学期教师教学调查 | 教师自评 | 2022-01-07 | 2022-03-01 | • 进行中       | 0/1  | 评价 |

## 微信端操作:

## 【第一步】

用微信扫描界面下方二维码,或搜索"教学质量管理平台",关注教学质量管理平 台微信公众号,绑定账户。

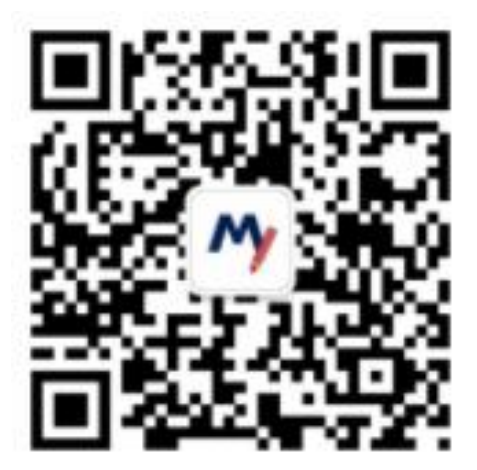

【第二步】

选择"辽宁大学",输入账号和密码完成登录。(账号、密码同网页版。)

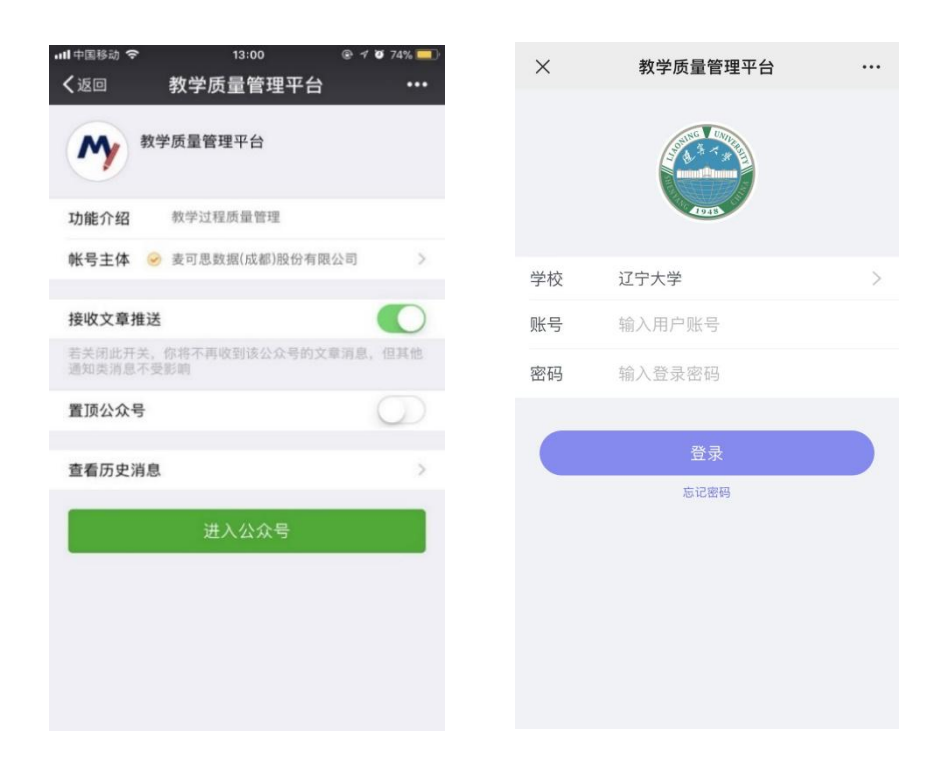

【第三步】

登录后点击【进行中问卷】对应的问卷参与评价,完成后点击【提交】即可。

| ×                                 | 教学质量                  | 管理平台     | •••  |  |  |  |  |
|-----------------------------------|-----------------------|----------|------|--|--|--|--|
| 教学质量管理平台<br>Data Improve Teaching |                       |          |      |  |  |  |  |
| + 发起问卷                            |                       |          |      |  |  |  |  |
| 2                                 | 0                     | 0        | 2    |  |  |  |  |
| 进行中问着                             | 已结束问卷                 | 我发起的     | 评价我的 |  |  |  |  |
|                                   |                       |          |      |  |  |  |  |
| 教师评                               | 学                     |          |      |  |  |  |  |
| 2021-2                            | 2021-2022学年第二学期教师评学调查 |          |      |  |  |  |  |
| 发卷人                               |                       |          |      |  |  |  |  |
| 2022/06/*                         | 14 - 2022/08/31 🗱     | 直结束 3 个月 | 0/2  |  |  |  |  |
|                                   |                       |          |      |  |  |  |  |
| 教师自                               | 评                     |          |      |  |  |  |  |
| 2021-2022学年第二学期教师教学调查             |                       |          |      |  |  |  |  |
| 发卷人,                              |                       |          |      |  |  |  |  |
| 2022/06/                          | 14 - 2022/08/31 🏼     | 结束3个月    | 0/1  |  |  |  |  |
|                                   | [                     | =        | 2=   |  |  |  |  |
| 首页                                | ì                     | 肖息       | 我的   |  |  |  |  |